# Directions for Accessing BuckeyeLearn for Wexner Medical Center Online Course Requirements

| LOGGING IN                        | You will use Single Sign-On to access BuckeyeLearn. You can log in with either your Name.# or your<br>Medical Center Login ID. The password is synced to the password portal. If you have any difficulty<br>with your access please call the OSUWMC help desk at 293-3861<br>To access the BuckeyeLearn site:, click the link below:<br>https://buckeyelearn.osu.edu<br>If you are a new student, you will receive an activation email instructing you to activate your<br>name.# account. You must activate your name.# account before logging into BuckeyeLearn. If you<br>did not receive an activation email, contact the Help Desk at 614-688-HELP.<br>OSU.EDU<br>Help BuckeyeLink<br>Login Required                                                                                                    |  |
|-----------------------------------|----------------------------------------------------------------------------------------------------|--|
|                                   | A login is required to access the requested service.                                                                                                    |  |
|                                   | Password or Passcode     Image: Control State Usernome (lostname.#).                                                                                                    |  |
|                                   | BuckeyePass users, enter your Passcode.                                                                                                    |  |
|                                   | Login                                                                                                    |  |
| DEFINITIONS/<br>NEW<br>VOCABULARY | NS/<br>Notice the Icons below that represent different types of learning objects in the system                                                                                                    |  |
|                                   | ILT (Instructor Led Training)                                                                                                    |  |
|                                   | Online Course - eLearning or Computer-Based Learning (CBL)                                                                                                    |  |
|                                   | MTest indicates a test in BuckeyeLearn                                                                                                    |  |
|                                   | Curriculum (a group of related learning objects. They may contain online courses, ILTs                                                                                                    |  |
| ACCESSING<br>ASSIGNED<br>TRAINING | Log onto BuckeyeLearn. Click on My Transcript icon on the Welcome Page to see <b>the list of current active assignments</b> . Check your transcript first before self-enrolling in assignments.                                                                                                    |  |
|                                   | BuckeyeLearn                                                                                                    |  |
|                                   | Q     Image: Contracting     Image: Contracting <t< td=""></t<> |  |

| FOR Nursing<br>STUDENTS | your transcript or by searching for them.<br>Basic Requirements are listed below and should be in your transcript.                                                                                                    |
|-------------------------|----------------------------------------------------------------------------------------------------|
|                         | <ul> <li>An stan requirements.</li> </ul>                                                                                                    |
|                         | Code Silver Preparedness<br>This 30 minute course is designed for All Medical Center Staff. In this course, you will learn basic information about Code Silver definition and terms,<br>staff notification, and how to respond. After you successfully complete this course, you should be able to: define Code Silver; respond to Code read<br>more                                 |
|                         | Compliance and Integrity Program<br>In this 30 minute online course, you will learn about The Ohio State University Wexner Medical Center's Integrity Program. After you successfully<br>complete this course, you should be able to identify the Purpose of the Integrity Program, identify Compliance Risk Area Examples, access the<br>Compliance R read more                     |
|                         | Emergency Preparedness<br>Welcome to Emergency Preparedness. This course provides information that will help you deal with emergency situations, such as, external or internal<br>disasters, patients or staff in danger, bomb threats, severe weather/tornado occurrences or infant/child abduction. After you successfully complete<br>thi read more                               |
|                         | Fire Safety In this module you will learn about fire prevention and safety. After you successfully complete this course, you should be able to: Identify fire safety concepts and fire prevention strategies. Identify components of RACE and PASS. Identify evacuation strategies. Understand fire drill re read more                                                               |
|                         | Hazard Communication<br>In this course, you will learn about the Hazard Communication Program. The purpose of the Hazard Communication Program is to ensure that<br>employees are aware of hazardous chemicals that may be in the workplace, to provide information on how chemicals are to be managed, and to<br>provide information on t read more                                 |
|                         | Understanding the Sexual Misconduct Policy<br>This 30 min online course will provide participants with key legal and policy details, how to recognize sexual misconduct, how to file a complaint or<br>make a report, support resources, and how to prevent sexual misconduct in the work and academic setting. There is a short knowledge check at the<br>end o read more           |
|                         | Infection Prevention (Choose the option that applies to your role)                                                                                                    |
|                         | Infection Prevention (Clinical)<br>In this 45 minute online course, you will learn to: Describe guidelines for hand hygiene, identify the components of standard precautions, explain the<br>categories of transmission based precautions and list resources available to apply isolation precautions appropriately, list components of the Bloodb<br>read more                      |
|                         | Infection Prevention (Non-Clinical)<br>In this 45 minute online course, you will learn to describe guidelines for hand hygiene, explain the rationale for standard precautions, explain what<br>bloodborne pathogens are, explain how the bloodborne pathogen exposure control plan protects employees working in hospitals and explain the basis<br>fo read more                    |
|                         | Patient Safety (Choose option that applies to your role)                                                                                                    |
|                         | Patient Safety (Clinical) In this 20 minute online course, you will learn about patient safety practices. After you successfully complete this course, you should be able to: Identify the elements of Patient Safety, Identify the elements of the culture of safety, Be familiar with teamwork and communication, Identify types of read more                                      |
|                         | Patient Safety (Non-Clinical)<br>In this 20 minute online course, you will learn to: identify the elements of Patient Safety, identify the elements of the culture of safety, be familiar with<br>teamwork and communication, identify types of patient safety reports, identify the Leadership Council for Clinical Quality, Safety and Service read<br>more                        |
|                         | HIPAA Privacy and Security- In this 30 minute online course, intended for                                                                                                    |
|                         | all faculty, staff, and students who are required to take HIPAA training, you                                                                                                    |
|                         | will learn how to keep patient information secure.                                                                                                    |
|                         | HIPAA Privacy and Security 2017-18                                                                                                    |
|                         | Online Class   Wexner Medical Center<br>Welcome to HIPAA Privacy & Security. In this 30 minute online course, intended for all faculty, staff, and stud<br>required to take HIPAA training, you will learn how to keep patient information secure. You will be able to red<br>privacy and security of sensitive information is your responsibility, identify situations where sensit |
|                         |                                                                                                    |
|                         | <b>Introduction to Cultural Sensitivity</b> - You only need to complete one item within this curriculum to fulfill your annual Diversity Training Requirement. There are four available options. <i>We do recommend the online course option for</i>                                                                                                    |

students and Instructors.

|                                                | Introduction to Cultural Sensitivity Online Class • Wexner Medical Center Request Assign                                                                                                    |
|------------------------------------------------|----------------------------------------------------------------------------------------------------|
|                                                | In this 30 minue online course, you will have an introduction to Cultural Sensitivity. Diversity and cultural sensitivity is a national health care concern. This more how the Medical Center's staff can meet the needs of our ethnic/cultural environment and our personalized health mission. After you successfully complete the should be able to: Explain OSUWMC's commitment to diversity. Define key terms such as cultural awareness, cultural knowledge, and cultural sensitivity, Rec differences (staff, students, patients, visitors,) in health care to ensure better patient outcomes, Identify resources available at the Medical Center to help us to patient and staff advocates. |
|                                                |                                                                                                    |
| If your training<br>isn't in the<br>transcript | There are times when students may not be assigned to lessons. If you do not see Nursing<br>Student and Instructor curriculum listed please search for the nursing student and clinical<br>instructor lessons using the global search function at the top right hand portion of the<br>screen. Type in Nursing students and instructor.                                                                                                    |
|                                                | BuckeyeLearn                                                                                                    |
|                                                | Browse For Training Events Calendar My Transcript My Interests and Wallists Resources and FAQs Training Details                                                                                                    |
|                                                | Nursing Students and Instructors         Cyrriculum • Wexner Medical Center         Request         Assign                                                                                                    |
|                                                | This curriculum is for visiting nursing students and their instructors.                                                                                                    |
|                                                | You will also need to search for the Appropriate Lise of Restraints and the POC Glucometer                                                                                                    |
|                                                | modules using the global search area using the names listed below.                                                                                                    |

|             | Appropriate Use of Restraints and Alternatives<br>Online Class · Wexner Medical Center<br>Assign<br>This 15 minute course is designed for RNs and Ancillary Staff that apply restraints. The Ohio State University Wexner Medical Center has created and required you to complete<br>this module as a staff member from an inpatient or ancillary area, who applies restraints, works with patients in restraints, and monitors patients in restraints. After you<br>successfully complete the this course, you should be able to: identify types of restraints and how they are used ; identify alternatives to restraint use ; identify safety<br>considerations and determine assessment and documentation of restraints.                                                                                          |
|-------------|----------------------------------------------------------------------------------------------------|
|             | POC Nova StatStrip Glucometer Competency<br>Curriculum - Wexner Medical Center<br>Request Assign<br>In this curriculum, you will learn about Nova StatStrip Glucometer Competency. You will also complete an assessment with limited retries on this topic.                                                                                                    |
|             | Available Languages<br>English (US)<br>Subjects<br>Education > Clinical                                                                                                    |
| VIEWING     | POC Nova StatStrip Glucometer Competency         In this 15 minute course, you will learn about Glucose Testing CLIA Waived using the Nova StatStrip Glucometer. After you successfully complete this course, you should be able to: identify Glucose Testing Regulatory Standards; identify the OSUWMC Glucose Testing Accreditation Program; identi read more         POC Nova StatStrip Glucometer Competency Assessment         This is the test associated with the Nova StatStrip Glucometer online course. You will have three attempts to pass this assessment with a score of 100%. If you do not pass the assessment in the allotted attempts, contact the POC department at 685-6610 to set up re-education.         Once you have finished an assignment, it will be in your completed section. Change to |
| COMPLETIONS | completed status to view completions and you will see the completed lessons.          Completed T       By Completion Date T       All Types T       Search for training       Q         Search Results (20)       Search for training       Q                                                                                                    |
|             | Central Line Maintenance Bundle (RN)<br>Completed: 6/8/2016 Status: Completed                                                                                                    |
|             | HIPAA Privacy and Security 2016<br>Completed: 6/8/2016 Status: Completed                                                                                                    |
|             | Basic Requirements<br>Completed: 6/8/2016 Status: Completed                                                                                                    |
| TROUBLE     | If you observe the content you have chosen does not launch, then the pop-up blocker may be                                                                                                    |
| CONTENT     | <ul> <li>moment pleaseInitially, you will see Internet Explorer blocked a pop-up from ohio-state.csod.com</li> <li>The steps listed below are for Internet Explorer</li> <li>1. Click the Options for this site</li> <li>2. Click Always Allow</li> </ul>                                                                                                    |
|             | <ul><li>4. Then, re-launch the content.</li></ul>                                                                                                    |

|            | Loading title. One moment please         Internet Explorer blocked a pop-up from objects the pilot.csod.com.         Allow once         Options for this site         More settings         If you are using a browser other than Internet Explorer, check the Browser's Help feature for steps disable the pop-up blocker for the ohio-state.csod.com site. |
|------------|----------------------------------------------------------------------------------------------------|
|            | In BuckeyeLearn, you can choose to print your Transcript from the <b>Options</b> menu of your                                                                                                    |
| TRANSCRIPT | Transcript page.                                                                                                    |
|            | My Team 🔻 Options 💌                                                                                                    |
|            | Add External Training                                                                                                    |
|            | Export to PDE                                                                                                    |
|            | Print Transcript                                                                                                    |
|            | Run Transcript Report                                                                                                    |
|            |                                                                                                    |
|            | tor training Q                                                                                                    |
|            |                                                                                                    |
|            |                                                                                                    |
|            | When you click on Print Transcript the lessons completed will come up in order to print.                                                                                                    |

|                                                                         | Туре              | Completion Date | Score | Status    |
|-------------------------------------------------------------------------|-------------------|-----------------|-------|-----------|
| Central Line Maintenance Bundle (RN)                                    | Online Class      | 6/8/2016        | 90    | Completed |
| HIPAA Privacy and Security 2016                                         | Online Class      | 6/8/2016        | 100   | Completed |
| Basic Requirements .                                                    | Curriculum        | 6/8/2016        |       | Completed |
| Clinical Staff Requirements                                             | Curriculum        | 6/8/2016        |       | Completed |
| CLS-CE-0109-Designated RN Planner Update                                | External Training | 12/1/2015       |       | Completed |
| E-PRIVCY-0115-Annual HIPAA Privacy and Security 2015                    | External Training | 7/30/2015       |       | Completed |
| E-QUAL-0115-Patient Safety 2015-Clinical                                | External Training | 7/30/2015 ·     |       | Completed |
| E-EPIDEM-Infection Prevention Non-Clinical                              | External Training | 7/30/2015       |       | Completed |
| E-JAMES-Introduction to Evacuation at James                             | External Training | 6/1/2015        |       | Completed |
| CLS-CE-2017_2175_0317_NURTURING EXCELLENCE THROUGH NURSING RESEARCH     | External Training | 4/23/2015       |       | Completed |
| CLS-TRANSTRN-Sandbox                                                    | External Training | 11/4/2014       |       | Completed |
| E-TRANSTRN-Preparing for transition                                     | External Training | 10/28/2014      |       | Completed |
| E-TRANSTRN-Patient Services Workflow                                    | External Training | 10/28/2014      |       | Completed |
| E-TRANSTRN-Environment of Care                                          | External Training | 10/28/2014      |       | Completed |
| E-TRANSTRN-Equipment & Technology                                       | External Training | 10/28/2014      |       | Completed |
| E-TRANSTRN-Navigation and Way-Finding                                   | External Training | 10/28/2014      |       | Completed |
| CLS-CE-2016_2165_0922_Blending Two Specialties_Oncology & Critical Care | External Training | 9/26/2014       |       | Completed |
| E-PRIVCY-0114-Annual HIPAA Privacy and Security 2014                    | External Training | 5/1/2014        |       | Completed |
| E-QUAL-0114-Patient Safety 2014                                         | External Training | 5/1/2014        |       | Completed |
| E-SAFETY-Hazard Communication                                           | External Training | 5/1/2014        |       | Completed |

# **Glucometer Module and Test**

Nursing students will have individual access to the glucometers at the OSUWMC to perform glucose checks on their patients. In order to obtain this access you must do the following:

- Take the Computer Based Learning (CBL) Module titled, "Nova StatStrip Glucometer Competency" and obtain a 80% on the test.
- Complete Quality Controls (QC) on the glucometers on the unit to complete your access.
- When performing a glucometer capillary glucose check on your patient in the medical center, you will use your school code which will be given to you by your college clinical instructor.

# **IHIS/Electronic Documentation System**

**IHIS** is the name of the electronic medical record system at OSU Wexner Medical Center. <u>You will need to complete IHIS</u> <u>training to gain access to IHIS</u>. You will complete your IHIS training on line by completing several interactive eLearnings on OSU's on line learning system called **BuckeyeLearn**.

### If you have previously completed these modules you will not need to complete again.

## If you have any questions, please call our IHIS Training Center at (614) 366-4777.

### To access, enroll in, and complete your IHIS on line Training Follow these instructions:

1. ACCESS BUCKEYELEARN.

Either click on this link or copy and paste into a web browser <u>https://buckeyelearn.osu.edu</u>

NEW IHIS Nurse: Nursing Student and Instructor will pull in the entire curriculum

Log in with your OSU name.# and password.

| OSU.EDU                                 | Help BuckeyeLink                             |
|-----------------------------------------|----------------------------------------------|
| Login Required                          |                                              |
| A login is required to access the reque | sted service.                                |
| Ohio State Username                     | Enter your Ohio State Username (lastname.#). |
| Password                                |                                              |
| Is this a private computer/device?      | •Yes ONo                                     |
|                                         | Login                                        |

Enroll in the assigned training by:

#### 2. SEARCH FOR ELEARNING TITLE BELOW.

| ring kt Performance Reports Admin Resources                                                                                                    |                              |
|----------------------------------------------------------------------------------------------------|------------------------------|
| Welcome to BuckeyeLearn, Ohio State's tool to engage faculty, staff and student employees training and professional development.                                                                                                    | in 🔅                         |
| Q         Image: Constraining         Image: Constraining         Image: | Yaitilists Resources and FAC |
| Training Details                                                                                                    |                              |
| Training Details                                                                                                    |                              |
| Curriculum - Integrated Health Information System (IHIS) - 20 minutes           Request         As         ign           In this curriculum you will complete four (4) sub-curricula:         In this curriculum you will complete four (4) sub-curricula:                                                                                                    |                              |
| in this concurant, you will complete rour (4) sub-concurat.                                                                                                    |                              |

| IHIS Nu | rsing Student Basic and Essential Workflows                                                                                                    |
|---------|----------------------------------------------------------------------------------------------------|
|         | Nursing Basics (IHIS Nurse)                                                                                                    |
|         | In this 10-20 minute course, you will learn about IHIS basics, Chart Review, Results Review, Manage Orders and Flowsheets.                                                 |
|         | Nursing Essentials (IHIS Nurse)                                                                                                    |
|         | In this 15-25 minute course, you will learn about patient demographics, advance directives, LDAs and the MAR.                                                              |
|         | Patient Lists (IHIS Inpatient Nurse)                                                                                                    |
|         | In this 10-20 minute course, you will learn about Patient Lists, My Lists and Sign In.                                                                                     |
|         | Patient Information (IHIS Inpatient Nurse)                                                                                                    |
|         | In this 5-15 minute course, you will learn about Summary Reports.                                                                                                    |
| IHIS Nu | rsing Student Shift and Ongoing Documentation Workflows                                                                                                    |
| _       | Shift and Ongoing Documentation (IHIS Inpatient Nurse)                                                                                                    |
|         | In this 10-20 minute course, you will learn about labs, shift documentation, vitals and MEWS and Ticket to Ride                                                            |
| IHIS Nu | rsing Student Care Plans, Patient Ed, and Spec. Workflows                                                                                                    |
|         | Care Plans and Patient Education (IHIS Inpatient Nurse)                                                                                                    |
|         | In this course, you will learn about documenting a note, BPAs, Care Plans, documenting outcomes, learning assessments and documenting education.                           |
|         | Special Workflows (IHIS Inpatient Nurse)                                                                                                    |
|         | In this 10-20 minute course, you will learn about blood admnistration, restraints, cosigning documentation and override pulls.                                             |
| IHIS Nu | rsing Student Admission and Discharge Workflows                                                                                                    |
|         | Admission Workflow (IHIS Inpatient Nurse)                                                                                                    |
|         | In this 25-35 minute course, you will learn about Admission orders and documentation, Home Meds, Immunizations, Patient Profile, Screenings,<br>assessments, LDAs and PCS. |
|         | Discharge Workflows (IHIS Inpatient Nurse)                                                                                                    |
|         | In this 5-15 minute course, you will learn about Discharge documentation and instructions, Charge Capture and COC, death and post mortem, and                              |

Click **View Details** for the first curriculum. You must complete the curriculums in the order listed.

Click **Launch** for the first course of that curriculum. You must complete the courses in the order listed. At the end of each course, you will need to pass assessment questions in order to complete that course and make the next course available to begin. For Courses 2-5 you will have to re-launch the lessons taken previously under options.

#### 4. FINISH YOUR ELEARNING.

You can complete your IHIS eLearnings over several sessions. To get back to your IHIS eLearnings, go to **buckeyelearn.osu.edu and log in.** Click **View Your Transcript** under the **Learning** tab. Your Active transcript will list training that you are enrolled in as well as training that you have completed. Click **Open Curriculum.**